## Quick Start Guide How to open a secure email in 'Solihull MB Council's Secure Messaging Portal'

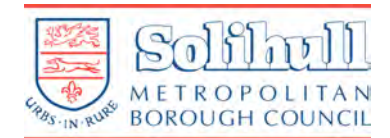

## Key Information

| Borou<br>email<br>select<br>This p                     | otect email messages and attachments sent over untro<br>Igh Council uses Mimecast email encryption software.<br>Is through 'Solihull MB Council's Secure Messaging Por<br>tion of this portal so that sensitive/confidential message<br>I ortal is separate from any other secure email you may                                                                                                    | usted networks such as<br>This means that secure<br>tal'. The ICT departmen<br>ges and attachments can<br>have already.                                                                                                    | the Internet, Solihul<br>email recipients mu<br>t at SMBC has carefu<br>nnot be accessed or                                                                                                    | l Metropolitan<br>Ist access their secure<br>ully considered its<br>their contents altered.                                                                                                    |
|--------------------------------------------------------|----------------------------------------------------------------------------------------------------|----------------------------------------------------------------------------------------------------|----------------------------------------------------------------------------------------------------|----------------------------------------------------------------------------------------------------|
| • T<br>((<br>N                                         | he first time you receive a secure email from either a s<br>@solihullcommunityhousing.org.uk) email address, yo<br>lessaging Portal'                                                                                                    | Solihull Council ( <u>@solihu</u><br>u need to create an acc                                                                                                    | ull.gov.uk) or Commu<br>ount on the 'Solihull                                                                                                    | unity Housing<br>MB Council's Secure                                                                                                    |
| • C<br>p                                               | nce you have created your account, any subsequent s<br>ortal. Each time a link will be emailed to you, so you c                                                                                                    | ecure mails can then be<br>an log in and retrieve th                                                                                                    | e accessed by simply<br>e new message.                                                                                                    | logging into the                                                                                                    |
| •                                                      | The first time a secure email is sent to you, you will<br>receive an email entitled 'Secure Messaging<br>Password Notification' from this email address:<br><u>email-gw@solihull.gov.uk</u>                                                                                                    | 1 Secure Messaging<br>Password Notification<br>This is a password notifica                                                                                                    | t<br>tion message for the Solihull MB Counc                                                                                                    | CII Secure Messaging service.                                                                                                    |
| 0                                                      | Click 'here' (A) in the message. You will be taken to the Secure Messaging Portal Login Page                                                                                                    | You received this multication for one of the following reasons: 1. You have been sent a secure message                                                                                                    |                                                                                                    |                                                                                                    |
| 2                                                      | Type your email address in the 'Log In' field then click Next                                                                                                    | 2. The system administrator has arranged access to the Secure Messaging service for you.     3. The system administrator has reset your password.     4. You requested a password reminder.                                                                                                    |                                                                                                    |                                                                                                    |
| 3                                                      | Type in the password <b>B</b> sent to you in the<br>'Secure Messaging Password Notification'<br>email then click Log In                                                                                                    | Please connect to the Secure Messaging service by clicking here. You may be required to change your password immediately following login. Login Information: Email Address: <u>smbc-networks@outlook.com</u> Password: hzWy]I9[                                                                                                    |                                                                                                    |                                                                                                    |
| •                                                      | Be mindful if you decide to copy and paste your<br>password that you don't inadvertently copy any<br>extra spaces                                                                                                    |                                                                                                    |                                                                                                    | Secure Messaging                                                                                                    |
| 4                                                      | You will now need to create a new password<br>Type the current password <sup>(B)</sup> followed by<br>your new password twice                                                                                                    |                                                                                                    | <u>r</u>                                                                                                    | knowleedmonds@pmail.com                                                                                                    |
| Ψ.                                                     | For your new password to be accepted, take note<br>of the bullet points, which will turn into green<br>ticks once the criteria is met. Passwords must<br>contain at least:                                                                                                    | Socura Messagerg<br>Menusi teran Menung provide a ledia<br>Jalenan amil proce                                                                                                    | het global gladinie for fase communication and                                                                                                    | ni jugi bawé" Kowenge Bay Constituyet                                                                                                    |
|                                                        | $\Rightarrow$ 8 characters<br>$\Rightarrow$ one Upper Case Letter                                                                                                    |                                                                                                    | 1.00<br>(1.00                                                                                                    | 10 Manuari vo 3 - 1-2011062, 1930<br>anno by mime Cast                                                                                                    |
|                                                        | <ul> <li>⇒ 8 characters</li> <li>⇒ one Upper Case Letter</li> <li>⇒ one lower case letter</li> <li>⇒ one number</li> </ul>                                                                                                    |                                                                                                    | Secure Messaging                                                                                                    | 18 Advances of 5 % 5 of 04000, 1900<br>work for minime Cast                                                                                                    |
|                                                        | <ul> <li>⇒ 8 characters</li> <li>⇒ one Upper Case Letter</li> <li>⇒ one lower case letter</li> <li>⇒ one number</li> <li>⇒ one special character such as @ &amp; } etc.</li> </ul>                                                                                                    | 4 5<br>Secure Messaging                                                                                                    | Reseit Password                                                                                                    | 6<br>Secure Messaging<br>Secure Messaging                                                                                                    |
| •                                                      | <ul> <li>⇒ 8 characters</li> <li>⇒ one Upper Case Letter</li> <li>⇒ one lower case letter</li> <li>⇒ one number</li> <li>⇒ one special character such as @ &amp; } etc.</li> <li>Please don't use any dictionary words</li> </ul>                                                                                                    |                                                                                                    | Reset Password                                                                                                    | 18 Manuage 6 3 5 4 3 4 3 4 3 4 3 4 3 4 3 4 3 4 3 4 3                                                                                                    |
|                                                        | <ul> <li>⇒ 8 characters</li> <li>⇒ one Upper Case Letter</li> <li>⇒ one lower case letter</li> <li>⇒ one number</li> <li>⇒ one special character such as @ &amp; } etc.</li> <li>Please don't use any dictionary words</li> <li>Click Confirm</li> </ul>                                                                                                    |                                                                                                    | Resel Password                                                                                                    | 18 Manuar 6 3 5 1 3 0 300 500<br>www.ife miline.cast<br>Secure Messaging<br>Log In<br>knowleedmonds@gmail.com                                                                                                    |
| 5                                                      | <ul> <li>⇒ 8 characters</li> <li>⇒ one Upper Case Letter</li> <li>⇒ one lower case letter</li> <li>⇒ one number</li> <li>⇒ one special character such as @ &amp; } etc.</li> <li>Please don't use any dictionary words</li> <li>Click Contime</li> <li>When both passwords are acceptable, you will see a final Log In screen. Underneath the 'Password' field you will see the message</li> </ul>                                                                                                    | G     Confirm Password     Confirm Password     Confirm Password     Confirm Password     Minimum 8 daracters     Minimum 9 daracters     Minimum 10 daracters     Minimum 10 daracters     Mi  | Market Control (1998)     Market Control (1998)     Market Contro                                                                                                    | It is demander of 3 is 1 of 0000000000000000000000000000000000                                                                                                    |
|                                                        | <ul> <li>⇒ 8 characters</li> <li>⇒ one Upper Case Letter</li> <li>⇒ one lower case letter</li> <li>⇒ one number</li> <li>⇒ one special character such as @ &amp; } etc.</li> <li>Please don't use any dictionary words</li> <li>Click Confirm</li> <li>When both passwords are acceptable, you will see a final Log In screen. Underneath the 'Password' field you will see the message</li> <li>The password has been saved</li> </ul>                                                                                                    | Source Messaging     Reset Password     Current Password     Current Password     Confirm Password     Confirm Password     Confirm Password     Medue at least one leaverase character (i ≥ 1)     Include at least one leaverase character (i ≥ 1)     Include at least one leaverase character (i ≥ 1)     Include at least one leaverase character (i ≥ 1)     Include at least one leaverase character (i ≥ 1)     Include at least one leaverase character (i ≥ 1)     Include at least one leaverase character (i ≥ 1)     Include at least one leaverase character (i ≥ 1)     Include at least one leaverase character (i ≥ 1)     Include at least one leaverase character (i ≥ 1)     Include at least one leaverase character (i ≥ 1)     Include at least one leaverase character (i ≥ 1)     Include at least one leaverase character (i ≥ 1)     Include at least one leaverase character (i ≥ 1)     Include at leaverase character (i ≥ 1)     Include at leaverase     Include at leaverase characterase character (i ≥ 1)      |                                                                                                    | 10 Alexange of 5 is 15 votes, 100<br>more in miles case           Image: State of the state of the state                   |
| 5                                                      | <ul> <li>⇒ 8 characters</li> <li>⇒ one Upper Case Letter</li> <li>⇒ one lower case letter</li> <li>⇒ one number</li> <li>⇒ one special character such as @ &amp; } etc.</li> <li>Please don't use any dictionary words</li> <li>Click Confirm</li> <li>When both passwords are acceptable, you will see a final Log In screen. Underneath the 'Password' field you will see the message</li> <li>The password has been saved</li> <li>Enter your new password and click Log In</li> </ul>                                                                                                    | Current Password     Current Password     Current Password     Move Password     Confirm Password     Onfirm Password     Onfirm Caracter     Minute of the operation character (0+)     Minute of the operation character (0+)     Minute  |                                                                                                    | the demand of 5 5 h 3 of 3000, 1900<br>were in milline cast                                                                                                    |
| 5<br>6<br>7                                            | <ul> <li>⇒ 8 characters</li> <li>⇒ one Upper Case Letter</li> <li>⇒ one lower case letter</li> <li>⇒ one number</li> <li>⇒ one special character such as @ &amp; } etc.</li> <li>Please don't use any dictionary words</li> <li>Click Contim</li> <li>When both passwords are acceptable, you will see a final Log In screen. Underneath the 'Password' field you will see the message</li> <li>The password has been saved</li> <li>Enter your new password and click Log In</li> <li>Once logged in you will see a web-based email screen. Click on the secure message in your inbox to onen it and review its contents</li> </ul>                                                                                                    | Secure Messaging     Resel Password     Current Password     Mew Password     Mew Password     Confirm Bassword     Confirm Bassword     Secure And Secure And And Secure And Secure A |                                                                                                    | ta delacardo 2 5 6 15 4000, 1900<br>were in million calor                                                                                                    |
| 6<br>7<br>(1)                                          | <ul> <li>⇒ 8 characters</li> <li>⇒ one Upper Case Letter</li> <li>⇒ one lower case letter</li> <li>⇒ one number</li> <li>⇒ one special character such as @ &amp; } etc.</li> <li>Please don't use any dictionary words</li> <li>Click Confirm</li> <li>When both passwords are acceptable, you will see a final Log In screen. Underneath the 'Password' field you will see the message</li> <li>The password has been saved</li> <li>Enter your new password and click Log In</li> <li>Once logged in you will see a web-based email screen. Click on the secure message in your inbox to open it and review its contents</li> <li>When you next receive a secure messaging notification, you will View the message by clicking here. This takes you to the portal log in screen where you type in your email address and password directly.</li> </ul>                                                                                                    | Contract de la construction de la construction |                                                                                                    | the decision of the total set of the second set of the decision of the decision of the decisio |
| •<br>6<br>7<br>•                                       | <ul> <li>⇒ 8 characters</li> <li>⇒ one Upper Case Letter</li> <li>⇒ one lower case letter</li> <li>⇒ one number</li> <li>⇒ one special character such as @ &amp; } etc.</li> <li>Please don't use any dictionary words</li> <li>Click Contime</li> <li>When both passwords are acceptable, you will see a final Log In screen. Underneath the 'Password' field you will see the message</li> <li>The password has been saved</li> <li>Enter your new password and click Log In</li> <li>Once logged in you will see a web-based email screen. Click on the secure message in your inbox to open it and review its contents</li> <li>When you next receive a secure messaging notification, you will View the message by clicking here. This takes you to the portal log in screen where you type in your email address and password directly.</li> </ul>                                                                                                    | Control of the second second sec | Control of the second second sec                                                                                                    |                                                                                                    |
| •<br>6<br>7<br>•<br>•                                  | <ul> <li>⇒ 8 characters</li> <li>⇒ one Upper Case Letter</li> <li>⇒ one lower case letter</li> <li>⇒ one special character such as @ &amp; } etc.</li> <li>Please don't use any dictionary words</li> <li>Click Confirm</li> <li>When both passwords are acceptable, you will see a final Log In screen. Underneath the 'Password' field you will see the message</li> <li>The password has been saved</li> <li>Enter your new password and click Log In</li> <li>Once logged in you will see a web-based email screen. Click on the secure message in your inbox to open it and review its contents</li> <li>When you next receive a secure messaging notification, you will View the message by clicking here. This takes you to the portal log in screen where you type in your email address and password directly.</li> <li>he mailbox works in a very similar way to any web-baselick on any of the emails to open and read them</li> </ul>                                                                                                    | <ul> <li>Solution</li> <li>Solution</li> <li>Solution&lt;</li></ul>                                                                                                    | Reset Password<br>                                                                                                    |                                                                                                    |
| 6<br>7<br>                                             | <ul> <li>⇒ 8 characters</li> <li>⇒ one Upper Case Letter</li> <li>⇒ one lower case letter</li> <li>⇒ one special character such as @ &amp; } etc.</li> <li>Please don't use any dictionary words</li> <li>Click Confirm</li> <li>When both passwords are acceptable, you will see a final Log In screen. Underneath the 'Password' field you will see the message</li> <li>The password has been saved</li> <li>Donce logged in you will see a web-based email screen. Click on the secure message in your inbox to open it and review its contents</li> <li>When you next receive a secure messaging notification, you will View the message by clicking here. This takes you to the portal log in screen where you type in your email address and password directly.</li> <li>he mailbox works in a very similar way to any web-baselick on any of the emails to open and read them ou can 'Print', 'Reply', 'Delete', or 'Compose' a new ere open attachments, click on 'View' port to the attachments.</li> </ul>                                                                                                    | Confirm Password     Confirm Password     Conf | Resel Password<br>                                                                                                    | ta delance of a 5 h is d'attage, teals<br>were le ministre cales                                                                                                    |
| •<br>5<br>7<br>• T<br>• C<br>• Y<br>• T                | <ul> <li>⇒ 8 characters</li> <li>⇒ one Upper Case Letter</li> <li>⇒ one lower case letter</li> <li>⇒ one number</li> <li>⇒ one special character such as @ &amp; } etc.</li> <li>Please don't use any dictionary words</li> <li>Click Confirm</li> <li>When both passwords are acceptable, you will see a final Log In screen. Underneath the 'Password' field you will see the message</li> <li>The password has been saved</li> <li>Enter your new password and click Log In</li> <li>Once logged in you will see a web-based email screen. Click on the secure message in your inbox to open it and review its contents</li> <li>When you next receive a secure messaging notification, you will View the message by clicking here. This takes you to the portal log in screen where you type in your email address and password directly.</li> <li>he mailbox works in a very similar way to any web-base lick on any of the emails to open and read them ou can 'Print', 'Reply', 'Delete', or 'Compose' a new ere o open attachments, click on 'View' next to the attach II emails will automatically be deleted from the Secure</li> </ul>                                                                                                    | Control Control C | Series Secure Messaging<br>Reset Password<br>Secure Messaging<br>Reset Password<br>Secure Messaging<br>Secure Messaging<br>Secure Me | the Melanardo S S S S S S S S S S S S S S S S S S S                                                                                                    |
| •<br>5<br>7<br>• T<br>• C<br>• Y<br>• T<br>• A<br>• If | <ul> <li>⇒ 8 characters</li> <li>⇒ one Upper Case Letter</li> <li>⇒ one lower case letter</li> <li>⇒ one special character such as @ &amp; } etc.</li> <li>Please don't use any dictionary words</li> <li>Click Confirm</li> <li>When both passwords are acceptable, you will see a final Log In screen. Underneath the 'Password' field you will see the message</li> <li>The password has been saved</li> <li>Dnce logged in you will see a web-based email screen. Click on the secure message in your inbox to open it and review its contents</li> <li>When you next receive a secure message in your inbox to open it and review its contents</li> <li>When you remail address and password directly.</li> <li>he mailbox works in a very similar way to any web-baselick on any of the emails to open and read them ou can 'Print', 'Reply', 'Delete', or 'Compose' a new erro open attachments, click on the portal, then just fol vou forget your password on the portal, then just fol vou forget your password on the portal, then just fol vou forget your and the allow you to reset your password on the portal, then just fol vou forget your password on the portal, then just fol vou forget your password on the portal, then just fol vou forget your password on the portal, then just fol voi final secure you forget your password on the portal, then just fol voi final secure you and read then you forget your password on the portal, then just fol voi final secure you and the and you an email to allow you to reset your password on the portal, then just fol voi final secure you forget your password on the portal, then just fol voi you and the you and the you has you to reset your password you to reset your password you to reset your password you to reset your password you to reset your password you to reset your password you to reset your password you to reset your password you to reset you password you to reset your password you to reset your password you to reset your password you to reset your password you to reset your password you to reset your password you</li></ul> | Control Andrew Control Control Co | Term Secure Messaging  Reset Password                                                                                                    | the Measure of 5 is 15 votes, too<br>work in miles cast                                                                                                    |

A If you save or print the email or any attachment sent to you, you must ensure this is done in a secure manner. Sensitive emails should never be stored on personal PCs or mobile devices unless they are encrypted.